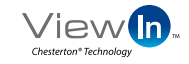

## **QUICK START GUIDE**

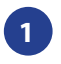

**Download** Download the ViewIn App from the App Store or from the ViewIn website

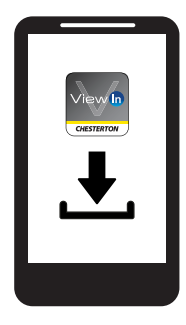

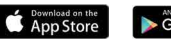

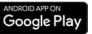

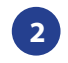

**Sign Up** Sign up to the ViewIn App and activate your account

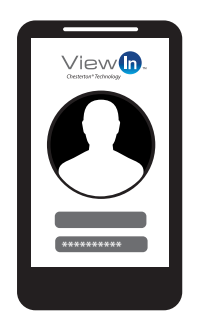

For more detailed information go to **viewin.chesterton.com** You will find:

- ViewIn User's Guide
- ViewIn Pairing Video
- ViewIn Web App

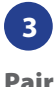

Power on your RFID reader and pair reader and phone using Bluetooth

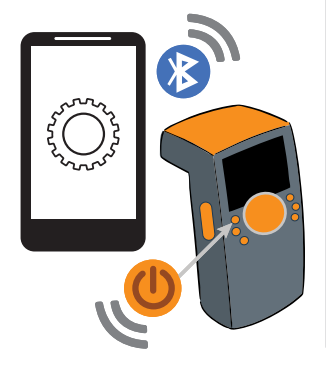

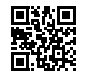

viewin.chesterton.com

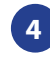

Scan In the ViewIn App, select Add Device to scan a new device. Point the orange reader antenna at the RFID tag on the seal. Click the Scan Button on the reader to scan.

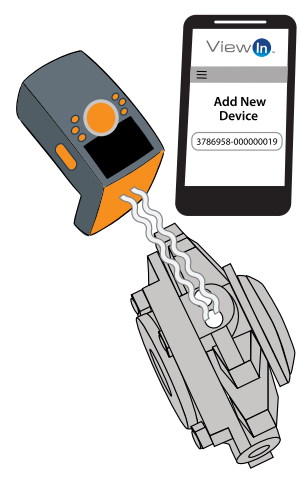

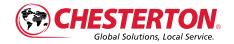

The Bluetooth logo is a registered trademark of Bluetooth SIG, Inc. Any images contained herein are for general illustrative or aesthetic purposes only and are not intended to convey any instructional, safety, handling or usage information or advice respecting any product or equipment. Please refer to relevant Safety Data Sheets, Product Data Sheets, and/or Product Labels for safe use, storage, handling, and disposal of products, or consult with your local Chesterton sales representative.

## A.W. Chesterton Company 860 Salem Street, Groveland, MA 01834 USA

© 2018 A.W. Chesterton Company

Registered trademark owned by A.W. Chesterton Company in USA and other countries, unless otherwise noted. chesterton.com

Item No. EN36497